### 操作方法1ページ目

- 事業者IDの登録申請後約20日ほど経過後に、
   登録責任者欄で指定したメールアドレスにお支払いのメールが届きます
- ② 左メニュー「200\_新規登録」の「20\_支払」をクリック
- ③ 請求金額確認後、「決済」ボタンをクリックし、
   ポップアップが表示されるので「決済画面へ」をクリックする

| 200_新規登録          | 新規證錄 / 支払 / 支払 / 支払 / 内自確認                                                        |
|-------------------|-----------------------------------------------------------------------------------|
| 10_登録申請           | 支払い内容確認                                                                           |
| 20_東弦<br>30_申請の修正 | 清末内容                                                                              |
|                   | 事業者登録料<br>正現金額                                                                    |
|                   | 6.000 <sup>(P)</sup>                                                              |
|                   |                                                                                   |
|                   | ↑#### · · · · · · · · · · · · · · · · ·                                           |
|                   |                                                                                   |
|                   | 「 深層画面へ」 バタンをクリシンして、新して用いた決済スケー ション画面に決済手続きを行ってください。                              |
|                   | 表示される画家の想示に違って処理を行ってださい。<br>表示される画家の想示に違って処理を行ってださい。<br>その際、パタンで画家を聞いないでください。     |
|                   | 事業者登録を行うと、ペアとなる管理者IDが自動作成されます。今回が支払し い。<br>業者登録料とは別に、管理者IDが同時11400円が現実されます(登録発見の社 |
|                   | 这票を郵送)のでお支払いください。<br>Xバタノで回回をはしつよいでくたさい。                                          |
|                   |                                                                                   |
|                   | 決済画面へ キャンセル                                                                       |

④ 「同意して次へ」をクリックする

| s名前・注文内容などのお申込内容をご確認ください。<br>決済ステーション利用者同意事項」に同意の上、「同意して次へ」ボタンを押してく<br>※ お支払い手続きが正しく行えませんので、ブラウザーの「戻る」ボタフは押さない                                                                                                    | ださい。<br>でください。                                                          |                                              |
|----------------------------------------------------------------------------------------------------|-------------------------------------------------------------------------|----------------------------------------------|
| クレジット払いにするかコンビニ払いにするか選択してください。<br>ここで料金の支払い方法を確定すると後での変更はできませんのでご注)                                                                                                    | <b>怠ください。</b>                                                           |                                              |
|                                                                                                    | ご注文内容                                                                   |                                              |
|                                                                                                    | CCUS                                                                    | 建設キャリアアップシ<br>ステム                            |
|                                                                                                    | 決済受付番号                                                                  | 21 072808822785                              |
|                                                                                                    | 請求金額                                                                    | 6,000円                                       |
|                                                                                                    | ご連絡先電話<br>番号                                                            | 03-6386-3725                                 |
| 育ステーション利用者同意事項 ※必ずお読みください。<br>ここからは、SMBCファイナンスサービス様式会社(以下「弊社」といいます)の「決済<br>「加盟店」といいます)から委託を受う、料金の決済手段の月提供および収納代行サ<br>むが次の画面で入力する、決済手段、クレジットカード番号、有効期限で人ロジット<br>ード常報(といいます)、利用者のーッメーレアトレスあよびその他情報を、加盟店に<br>利用者は、以下の事項に同意のうえ、決済手段の選択に進んでください。 | れテーション」サイトになります。<br>ービスを行っています。お客さま<br>カード決済を選択した場合に入す<br>代わって弊社が受領します。 | 、弊社は、ショップ(以下<br>(以下「利用者」といいま<br>)が必要となり、以下「力 |
|                                                                                                    |                                                                         |                                              |
|                                                                                                    |                                                                         |                                              |

# 操作方法2ページ目

⑤ 支払方法をクリックして選択する(「次に進む」ボタンがクリックできるようになる)「次に進む」をクリック

| クレジット払いにするかコンビニ払いにするか選択してください。<br>ここで料金の支払い方法を確定すると後での変更はできませんのでご注意ください        | ) o         |                   |
|--------------------------------------------------------------------------------|-------------|-------------------|
| クレジットカード<br>利用T向ナるクレジットカード                                                     | ご注文内容       |                   |
| VISA 🔤 IGB 📰 💽 💭                                                               | CCUS        | 建設キャリアアップシ<br>ステム |
| し払込票                                                                           | 決済受付番号      | 21 072808822785   |
| 手続きか、「や客様がご登録されたご住所に払込票をご郵送します。<br>込票到着後、「~~~~~~~~~~~~~~~~~~~~~~~~~~~~~~~~~~~~ | 請求金額        | 6,000 円           |
| <sup>mm_sth2</sup> 選択したい支払方法横の○を                                               | "連絡先電話<br>号 | 03-6386-3725      |
| MMAR クリックし選択します<br>** <sup>***</sup>                                           |             |                   |
| <b>うちょ</b> #<br>お支払<br>けません。                                                   |             |                   |
|                                                                                |             |                   |

⑥ お支払い方法やお客様情報(特にお名前や住所)、請求金額を確認の後、
 次に進むをクリックしてください

| お名前          |                 |             |   | 決演受付番号       |              | _ |
|--------------|-----------------|-------------|---|--------------|--------------|---|
| 711折十        |                 |             | - | 請求金額         | 6,000 円      |   |
| 和伊爾哥         |                 |             | - | ご連絡先電話<br>番号 | 03-6396-3725 |   |
| 住所           |                 |             |   |              |              |   |
| 電話番号         |                 |             |   |              |              |   |
| 「力に進む」ボタンを押し | た後、お支払い方法の変更はでき | ません。ご注意ください | • |              |              |   |

# 操作方法3ページ目

- ⑤ お支払い手続き完了画面が表示されますので、表示内容を再度ご確認ください
  - ・お支払い方法は正しいですか?
  - ・お客様情報は正しいですか?
  - ・請求金額は正しいですか?

| お支払い手続き気                                                                                    | εſ                                                                                    |              |              |
|---------------------------------------------------------------------------------------------|---------------------------------------------------------------------------------------|--------------|--------------|
| お支払い手続きが完了しました<br>※ お支払い手続きが正しく行え                                                           | 。お客様ご住所に払込票をご郵送します。<br>ませんので、プラウザーの「戻る」ボタノは押さないでくださ                                   | l)。          |              |
| ら支払い方法                                                                                      |                                                                                       | ご注文内容        |              |
| 払込票                                                                                         |                                                                                       | <b>6</b> 6   | 建設キャリアアップシ   |
| ■ご注意事項<br>。 キャガ() いす トロキャカ() 3000                                                           | はつ 現今にてお願いかいます                                                                        | ccus         | ステム          |
| <ul> <li>・ の支払いする上記の支払いす所属<br/>(クレジットカード・プリペイドカ<br/>・ 受領語は大切に保管してくださ<br/>はなりません)</li> </ul> | にていたまにていたが、ないなり。<br>ードでのわ支払いはできません)<br>払い。郵便局・コンビニエンスストア・金融機関において再発行                  | 決済受付番号       |              |
| <ul> <li>お支払い期限までに、郵便局</li> <li>・ お支払い期間までに、郵便局</li> </ul>                                  | ・コンビニエンスストア・金融機関でお支払いください。お支払                                                         | 請求金額         | 6,000 円      |
| <ul> <li>・ご注文内容についてのお問合<br/>ア・金融機関ではお受けできる</li> </ul>                                       | にし、いしる資産を見えません。<br>せや変更・取消・返品・返金等は、郵便局・コンビニエンススト<br>だせん。<br>、、ゴノ用込発付サイト)の連絡先に本問今サイだは) | ご連絡先電話<br>番号 | 03-6386-3725 |
| 5 <b>容様情報</b><br>あ名前<br>フリガナ                                                                |                                                                                       |              |              |
| 住所                                                                                          |                                                                                       |              |              |
| 電話番号                                                                                        |                                                                                       |              |              |

⑥ 「このページを印刷する」ボタンをクリックし印刷します
 ※印刷物は大切に保管ください

| このページを印刷する                 |
|----------------------------|
|                            |
| 上記リンクナレー必ず申込受付サイトへお戻りください。 |
|                            |

「ショップに戻る」ボタンをクリックして戻ります

#### 操作方法3ページ目

⑧ 決済終了画面が表示されます

「OK」をクリックします

「OK| をクリックします

|   | 決済終了                                                             |
|---|------------------------------------------------------------------|
|   | 事業者登録料の決済処理が完了しました。<br>ありがとうございました。                              |
| [ | OK<br>※ 全ての処理が完了した後に登録メールアドレス宛にメールが届きます。<br>メールが届くまでしばらくお待ちください。 |
|   |                                                                  |

⑨ 決済手続き画面が表示されるのでこのポップアップで

| • 情報                                                 |      |
|------------------------------------------------------|------|
| まもなく決済手続きの画面を表示いたします。<br>表示されるまで「OK」ボタンをクリックしないでく    | ださい。 |
| 決済手続き完了した後に「OK」ボタンをクリックしい。<br>また、本画面を×ボタンで閉じないでください。 | てくださ |
|                                                      | ок   |

- ⑩ 決済処理が終了しましたので建設キャリアアップシステムをログオフします
- ① 数日経過後、運営主体から払込票が届きますので速やかにお支払いください
- ⑫ 運営側にて入金確認後、事業者IDや管理者IDの登録完了メールが届きます
- ③ 登録完了メールを確認後、建設キャリアアップシステムにログインできることを 確認してください

以上